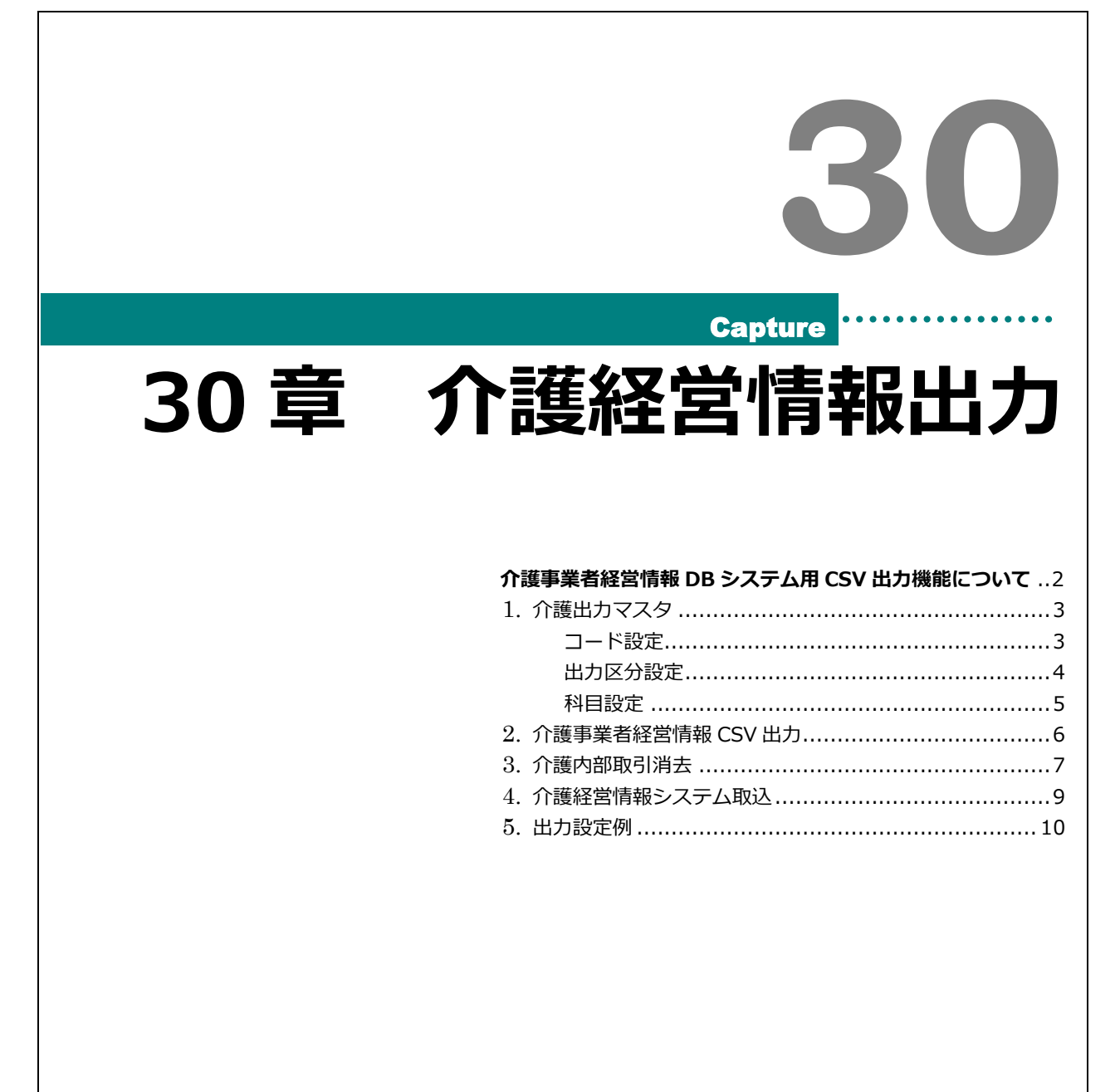

介護事業者経営情報データベースシステム用 CSV 出力機能について

介護サービス事業者経営情報データベースシステム(以下「介護経営情報システム」という)のファイル取込に 対応した CSV ファイルを出力します。

1.決算処理メニュー → 「開示システム CSV 出力」のボタンにマウスを合わせる
 下に表示される「介護経営情報システム出力」ボタンをクリック
 ※表示されない場合、「開示システム CSV 出力」→「マスタ」→
 「介護事業経営情報データベースシステム」のチェックをONにして登録。

2.コード設定画面:出力対象サービス区分に、介護事業所番号、サービス種類を入力して登録

3.出力区分設定: 拠点区分単位、法人単位、グループ設定のいずれかを選択して登録(初期値は「拠点区分単位」)

4.科目設定:

出力する科目に科目コードが設定されていることを確認します 出力しない科目に科目コードが設定されている場合解除します 科目コードが設定されているのに科目名が表示されていないものがあれば正しい科目コードを設定します 「消費税の経理方式」の設定を確認します。(初期値は「税込み金額」)

5.設定画面を終了し、介護事業者経営情報データベースシステム用 CSV 出力画面に移動

6.内部取引消去がある場合、画面内の内部取引消去ボタンから入力を行う

7.処理年度及び表示内容が問題ないことを確認し、出力[F1]を実行 ※事業活動計算書の金額を出力します

8.介護経営情報システム側で CSV ファイルの取り込みを行う

|                                                          |                                                                                                    |                                                                                                    | 番号とサ-                                                                                                    | -ビス科                                                   | 種類コードの設定を行います                                                                                                    |                                                                                                    |
|----------------------------------------------------------|----------------------------------------------------------------------------------------------------|----------------------------------------------------------------------------------------------------|----------------------------------------------------------------------------------------------------|--------------------------------------------------------|----------------------------------------------------------------------------------------------------|----------------------------------------------------------------------------------------------------|
| ,介護                                                      | 観山カマスタ                                                                                                    |                                                                                                    |                                                                                                    |                                                        |                                                                                                    |                                                                                                    |
| 介護                                                       | しもつつね                                                                                                    |                                                                                                    |                                                                                                    |                                                        | 奈结厅                                                                                                    |                                                                                                    |
| 71 诜                                                     | 「日レインス                                                                                                    |                                                                                                    |                                                                                                    |                                                        |                                                                                                    | -TJ [#≷][["                                                                                                    |
|                                                          |                                                                                                    | I                                                                                                    |                                                                                                    |                                                        |                                                                                                    |                                                                                                    |
|                                                          | コード設定 出力区分                                                                                                    | おおお おり おう おう おう おう おう おう おう おう おう おう おうちょう おうちょう おうちょう しんしょう しんしょう しんしょう しんしょう しんしょう しんしょう しんしょう ひんしょう しんしょう しんしょう しんしょう しんしょう しんしょう しんしょう ひんしょう ひんしょう しんしょう しんしょう しんしょう しんしょう しんしょう しんしょう しんしょう しんしょう しんしょう しんしょう ひんしょう しんしょう しんしょう しんしょう しんしょう しんしょう ひんしょう しんしょう しんしょう しんしょう しんしょう しんしょう しんしょう しんしょう しんしょう ひんしょう しんしょう しんしょ しんしょ | È                                                                                                    |                                                        |                                                                                                    |                                                                                                    |
|                                                          |                                                                                                    |                                                                                                    | <b>_</b>                                                                                                    |                                                        |                                                                                                    |                                                                                                    |
|                                                          |                                                                                                    |                                                                                                    |                                                                                                    |                                                        |                                                                                                    |                                                                                                    |
| ++                                                       |                                                                                                    |                                                                                                    |                                                                                                    |                                                        |                                                                                                    |                                                                                                    |
| <del>9</del> –                                           |                                                                                                    |                                                                                                    |                                                                                                    |                                                        |                                                                                                    |                                                                                                    |
|                                                          | ・ヒス種類コード、介護事業                                                                                                    | 莱唐番号設定                                                                                                    |                                                                                                    |                                                        |                                                                                                    |                                                                                                    |
| 电力                                                       | ·ヒス種類コード、介護争乳<br>対象のサービュ区分に介護剤                                                                                                    | <b>莱内番号設定</b><br>事業所乗号 サービフ                                                                                                    | 種類コードを設                                                                                                    | 宝してく                                                   | ださい。                                                                                                    |                                                                                                    |
| 出力                                                       | ・ビス種類コード、介護争執<br>対象のサービス区分に介護部                                                                                                    | <b>莱府番号設定</b><br>事業所番号、サービス                                                                                                    | 種類コードを設                                                                                                    | 定してく                                                   | ださい。                                                                                                    |                                                                                                    |
| 出力対                                                      | ・ビス種類コード、介護争奏<br>対象のサービス区分に介護費<br>しないサービス区分は空欄に                                                                                                    | <b>莱所番号設定</b><br>事業所番号、サービス<br>にしてください。                                                                                                    | 種類コードを設                                                                                                    | 定してく                                                   | ださい。                                                                                                    |                                                                                                    |
| 出力:<br>出力 <br>                                           | ・ビス種類コード、介護事項<br>対象のサービス区分に介護す<br>しないサービス区分は空欄に                                                                                                    | <b>業所番号設定</b><br>事業所番号、サービス<br>にしてください。<br>                                                                                                    | 種類コードを設                                                                                                    | 定してく                                                   | ださい。                                                                                                    |                                                                                                    |
| 出力)<br>出力                                                | <ul> <li>・ビス 種類コード、介護争奏</li> <li>対象のサービス区分に介護率</li> <li>しないサービス区分は空欄に</li> <li>拠点区分</li> </ul>                                                                                                    | <b>業務番号設定</b><br>事業所番号、サービス<br>にしてください。<br>                                                                                                    | 種類コードを設<br>介護事業所番号                                                                                                    | 定してく<br>サービス                                           | ださい。                                                                                                    |                                                                                                    |
| 出力)<br>出力  <br>1                                         | <ul> <li>・ビス 種類コード、介護争奏</li> <li>対象のサービス区分に介護</li> <li>しないサービス区分は空欄に</li> <li>拠点区分</li> <li>A 施設</li> </ul>                                                                                                    | 業務番号設定<br>事業所番号、サービス<br>にしてください。<br>サービス区分<br>本部                                                                                                    | 種類コードを設介護事業所番号                                                                                                    | 定してく<br>サービス                                           | ださい。<br>種類                                                                                                    | 検索                                                                                                    |
| 出力)<br>出力<br>1<br>2                                      | <ul> <li>・ビス種類コード、介護事業<br/>対象のサービス区分に介護事<br/>しないサービス区分は空欄!</li> <li>拠点区分</li> <li>A施設</li> <li>A施設</li> </ul>                                                                                                    | <ul> <li>案所番号設定</li> <li>事業所番号、サービス</li> <li>にしてください。</li> <li>サービス区分</li> <li>本部</li> <li>特義</li> </ul>                                                                                                    | 種類コードを設<br>介護事業所番号<br>0270201111                                                                                                    | 定してく<br>サービス<br>33A                                    | ださい。<br>種類<br>特定施設入居者生活介護<33>のうち、有料老人ホーム                                                                                                    | 検索                                                                                                    |
| 出力 <sup>3</sup><br>出力<br>1<br>2<br>3                     | <ul> <li>・ビス種類コード、介護争奏<br/>対象のサービス区分に介護率<br/>しないサービス区分は空欄に</li> <li>拠点区分</li> <li>A施設<br/>A施設</li> <li>A施設</li> </ul>                                                                                                    | 案所番号設定<br>事業所番号、サービス<br>にしてください。<br>サービス区分<br>本部<br>特義<br>ショート                                                                                                    | 種類コードを設<br>介護事業所番号<br>0270201111<br>0270201111                                                                                                    | 定してく<br>サービス<br>33A<br>210                             | ださい。<br>種類<br>特定施設入居者生活介護<33>のうち、有料老人ホーム<br>短期入所生活介護<21>,介護予防短期入所生活介護<24>                                                                      | 検索検索                                                                                                    |
| 出力 <sup>3</sup><br>出力<br>1<br>2<br>3<br>4                | <ul> <li>・ビス種類コード、介護争奏<br/>対象のサービス区分に介護率<br/>しないサービス区分は空欄に<br/>拠点区分</li> <li>A施設</li> <li>A施設</li> <li>A施設</li> <li>A施設</li> <li>A施設</li> </ul>                                                                                                    | 案所番号設定<br>事業所番号、サービス<br>にしてください。<br>サービス区分<br>本部<br>特義<br>ショート<br>ディ                                                                                                    | 種類コードを設<br>介護事業所番号<br>0270201111<br>0270201111<br>0270201111                                                                                                    | 定してく<br>サービス<br>33A<br>210<br>150                      | ださい。<br>種類<br>特定施設入居者生活介護<33>のうち、有料老人ホーム<br>短期入所生活介護<21>,介護予防短期入所生活介護<24<br>通所介護<15>                                                           | 検索検索検索                                                                                                    |
| 出力<br>出力<br>1<br>2<br>3<br>4<br>5                        | <ul> <li>・ビス種類コード、介護争奏<br/>対象のサービス区分に介護率<br/>しないサービス区分は空欄に<br/>しないサービス区分は空欄に<br/>拠点区分</li> <li>A施設</li> <li>A施設</li> <li>A施設</li> <li>A施設</li> <li>B施設</li> <li>B 施設</li> </ul>                                                                                                    | 案所番号設定<br>事業所番号、サービス<br>にしてください。<br>サービス区分<br>本部<br>特養<br>ジョート<br>デイ<br>ヘルに一                                                                                                    | 種類コードを設<br>介護事業所番号<br>0270201111<br>0270201111<br>0270201111<br>0270201111                                                                                           | 定してく<br>サービス<br>33A<br>210<br>150<br>110               | ださい。<br>種類<br>特定施設入居者生活介護<33>のうち、有料老人ホーム<br>短期入所生活介護<21>,介護予防短期入所生活介護<24><br>通所介護<15><br>計問介護<11>                                              | 検索<br>検索<br>検索<br>検索                                                                                                    |
| 出力)<br>出力<br>1<br>2<br>3<br>4<br>5<br>6                  | <ul> <li>・ビス種類コード、介護事業<br/>対象のサービス区分に介護事<br/>しないサービス区分は空欄。</li> <li>・<br/>しないサービス区分は空欄。</li> <li>・<br/>しないサービス区分は空欄。</li> <li>・</li> <li>・</li> <l< td=""><td>案所番号設定<br/>事業所番号、サービス<br/>にしてください。<br/>サービス区分<br/>本部<br/>特養<br/>ジョート<br/>デイ<br/>ヘルパー<br/>ショート</td><td>種類コードを設</td><td>定してく<br/>サービス<br/>33A<br/>210<br/>150<br/>110<br/>210</td><td>ださい。</td><td>検索<br/>検索<br/>検索<br/>検索<br/>検索</td></l<></ul> | 案所番号設定<br>事業所番号、サービス<br>にしてください。<br>サービス区分<br>本部<br>特養<br>ジョート<br>デイ<br>ヘルパー<br>ショート                                                                                                    | 種類コードを設                                                                                                    | 定してく<br>サービス<br>33A<br>210<br>150<br>110<br>210        | ださい。                                                                                                    | 検索<br>検索<br>検索<br>検索<br>検索                                                                                                    |
| 出力 <sup>3</sup><br>出力<br>1<br>2<br>3<br>4<br>5<br>6<br>7 | ・ ビス種類コード、介護争募 対象のサービス区分に介護 は ないサービス区分は空間 に しないサービス区分は空間 に しないサービス区分 は空間 に した の 、 、 、 、 、 、 、 、 、 、 、 、 、 、 、 、 、 、                                                                                                    | 案所番号設定<br>事業所番号、サービス<br>にしてください。<br>サービス区分<br>本部<br>特養<br>ショート<br>デイ<br>ヘルパー<br>ショート<br>ボノ                                                                                                    | 種類コードを設<br>介護事業所番号<br>0270201111<br>0270201111<br>0270201111<br>0270202222<br>0270203333<br>0270020929                                                               | 定してく<br>サービス<br>33A<br>210<br>150<br>110<br>210        | ださい。<br>種類<br>特定施設入居者生活介護<33>のうち、有料老人ホーム<br>短期入所生活介護<21>,介護予防短期入所生活介護<24><br>通所介護<15><br>訪問介護<11><br>短期入所生活介護<21>,介護予防短期入所生活介護<24<br>通販介額<15>  | 検索           検索           検索           検索           検索           検索           検索           検索           検索           検索           検索 |
| 出力<br>出力<br>1<br>2<br>3<br>4<br>5<br>6<br>7<br>2         | ・ ビス種類コード、介護争系<br>対象のサービス区分に介護率<br>しないサービス区分は空間に<br>拠点区分   4 施設   4 施設   4 施設   6 施設    C施設   C施設                                                                                                    | 案所番号設定<br>事業所番号、サービス<br>にしてください。<br>サービス区分<br>本部<br>特義<br>ショート<br>デイ<br>ヘルパー<br>ショート<br>デイ<br>ペア<br>マート<br>ディ<br>マート<br>ディ<br>マート<br>ディ<br>マート<br>ディ<br>マート<br>マーク                                                                                                    | <ul> <li>種類コードを設</li> <li>介護事業所番号</li> <li>0270201111</li> <li>0270201111</li> <li>0270201111</li> <li>0270202222</li> <li>0270203333</li> <li>0270203333</li> </ul> | 定してく<br>サービス<br>33A<br>210<br>150<br>110<br>210<br>150 | ださい。<br>種類<br>特定施設入居者生活介護(33)のうち、有料老人ホーム<br>短期入所生活介護(21),介護予防短期入所生活介護(24)<br>通所介護(15)<br>訪問介護(11)<br>短期入所生活介護(21),介護予防短期入所生活介護(24)<br>通所介護(15) | 検索<br>検索<br>検索<br>検索<br>検索<br>検索<br>検索<br>検索                                                                                         |

内部取引消去等により、報告対象外のサービス区分の金額を集計する必要がある場合もコード設定を行います。

### サービス種類コード「ZZZ」について

- ・他のコードに該当しないサービス区分に設定します
- ・サービス種類コードが「ZZZ」の時は、介護保険事業所番号が空欄でも登録可能です。
- ・金額の集計は行いますが、事業所情報は出力されません。介護経営情報システム側で別途情報の 入力が必要になります。

介護経営情報出力

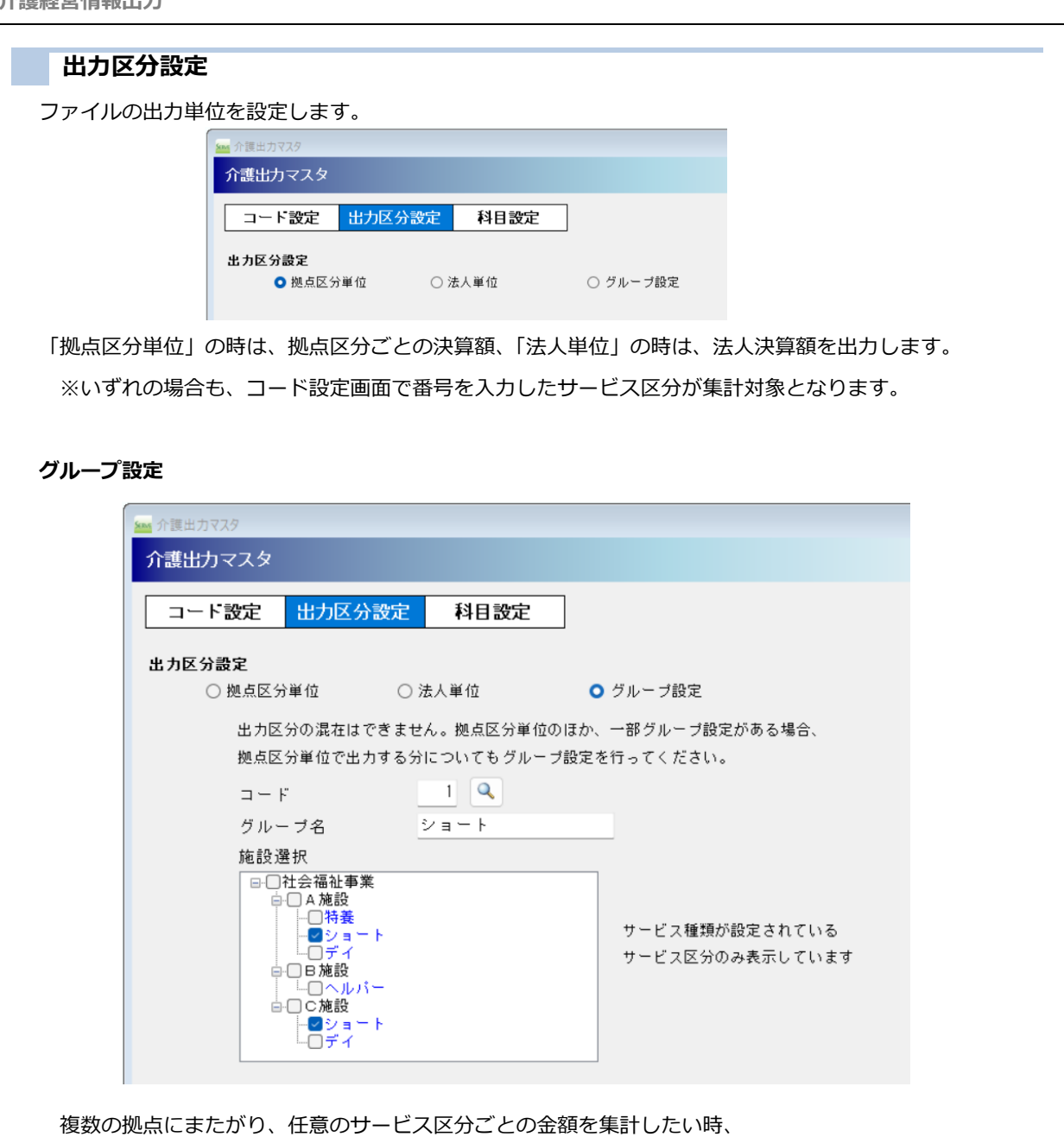

複数の拠点にまたかり、任意のサービス区分ことの金額を集計したい時、 法人内のサービス種別ごとに分けて集計したいときなどに使用します。 ※一部の拠点のみグループ設定をし、他は拠点単位で出力ということはできないため すべての出力対象サービス区分に対してグループ設定を行ってください。

#### 科目設定 介護出力マスタ - • × 介護出力マスタ 登録[F1] 終了[F3] コード設定 出力区分設定 科目設定 科目設定 科目検索年度 令和 🗸 📑 🛨 年度 採用会計基準 社会福祉法人会計基準 変更 消費税の経理方式 💿 税込み金額 ○ 税抜き金額 介護サービス事業者経営情報データベースシステム勘定科目設定 サーヴシステム 01.介護保険事業収益 必 40100 0000 介護保険事業収益 検索|解除 01.施設介護料収益 任 40101 0000 施設介護料収益 検索 解除 任 40101 0000 加設行政策 任 40102 0000 居宅介護料収益 任 40105 0000 地域密着型介護料収益 02.居宅介護料収益 検索 解除 03.地域密着型介護料収益 検索 解除 04.居宅介護支援介護料収益 任 40108 0000 居宅介護支援介護料収益 検索 解除 任 40110 0000 利用者等利用料収益 検索 解除 05.利用者等利用料収益 06.その他の事業収益 必 40120 0000 その他の事業収益 検索 解除 40120 0001 補助金事業収益(公費) 40120 0002 補助金事業収益(一般) 検索 検索 01.補助金事業収益(公費) 必 解除 02.補助金事業収益(一般) 解除 必 40120 0002 補助金事業収益(一) 任 42200 0000 経常経費寄附金収益 検索 検索 02.経常経費寄附金収益 解除

必 必必

任

必

必

介護経営情報システム側のコード設定と、サーヴ会計システムの科目コードを割り当てる設定画面です。

 サービス活動費用計

 30100
 0000
 人件費6年

任 30101 0000 役員報酬 任

30104 0000 職員給料

30105 0000 職員賞与

必 30106 0000 賞与引当全編入

解除

検索 解除

検索 検索 解除 解除

検索 解除

検索 解除

検索 解除

★◆売 全部

「必」の項目は報告が必須とされている項目です。

03.役員退職慰労引当金繰入

02.サービス活動増減による費用 01.人件費 01.役員報酬 02.役員退職慰労金

04.職員給料

05.職員賞与

NR. 省与引当全縵λ

「任」の項目は報告が任意とされていう項目です。

報告しない場合で科目コードが設定されている場合 解除 をクリックし空欄にします。

科目コードの設定が違う箇所があれば修正します。

消費税の経理方式: CSV 出力用設定となり、他の画面や計算への影響はありません。

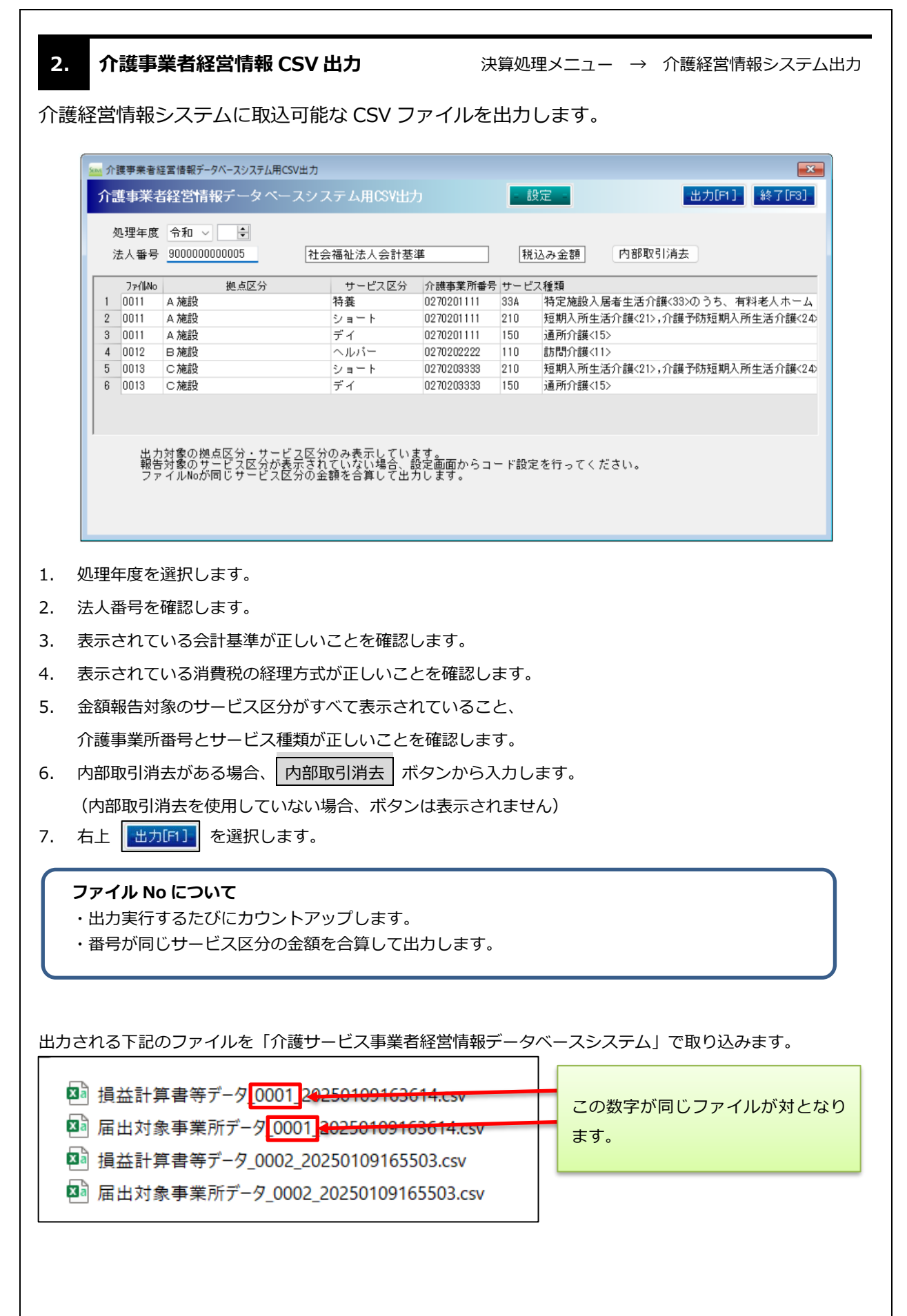

# 3. 介護内部取引消去 決算処理メニュー → 介護経営情報システム出力 → 内部取引消去

内部取引消去金額を入力します。

この画面で入力した情報は、介護経営情報システム用 CSV 出力にのみ使用します。 通常の決算帳票等には反映されません。

※内部取引消去を使用していない場合、この画面に入るボタンは表示されません。

| 護事            | 業績 | 経営情報DBシステム出力用 内部 | 取引消去        |                     |             |            |            |          |  |  |  |
|---------------|----|------------------|-------------|---------------------|-------------|------------|------------|----------|--|--|--|
| 理年度           | ŧ  | ↓ 年度             |             | DBシステム用CSV          | 7.          |            |            |          |  |  |  |
| 選択 法人单位       |    |                  |             |                     |             | )み反映し、     | 中力1、ます     | -        |  |  |  |
| 云制街           | n  | ●建高のある利日の→       | <b>今利日</b>  | 他の決算書印刷物等には反映されません。 |             |            |            |          |  |  |  |
| 21 (11)       | 74 |                  | ±170        |                     |             |            |            |          |  |  |  |
|               |    | 事業活動計算書          |             |                     |             |            |            |          |  |  |  |
|               | ψ  | A 5-14           |             |                     | A 施設        | A施設        | A 施設       |          |  |  |  |
| サ増上           | 屴  | 科目略称             | 合計          | 内部取引消去              | 特養          | ショート       | ディ         |          |  |  |  |
| 凄ヒ<br>のス      | 0  | 介護保険事業収益         | 600,355,771 | 0                   | 261,575,808 | 11,326,708 | 27,034,937 |          |  |  |  |
| 部活動           | 0  | 施設介護料収益          | 403,357,754 | 0                   | 208,197,996 | 0          | 0          |          |  |  |  |
|               |    | 施設)介護報酬収益        | 360,086,896 | 0                   | 185,832,538 | 0          | 0          |          |  |  |  |
|               |    | 施設)利用者負担(公費)     | 9,279,216   | 0                   | 5,049,279   | 0          | 0          |          |  |  |  |
|               |    | 施設)利用者負担(一般)     | 33,991,642  | 0                   | 17,316,179  | 0          | 0          |          |  |  |  |
| ᇥᅢ            | 0  | 居宅介護料収益          | 47,999,400  | 0                   | 0           | 9,034,408  | 0          |          |  |  |  |
| 渡ビ            |    | 居宅)(介護報酬収益)      | 42,686,319  | 0                   | 0           | 8,025,933  | 0          |          |  |  |  |
| のス            |    | 居宅)介護報酬収益        | 42,554,921  | 0                   | 0           | 7,894,535  | 0          |          |  |  |  |
| 動             |    | 居宅)介護予防報酬収益      | 131,398     | 0                   | 0           | 131,398    | 0          |          |  |  |  |
| л             |    | 居宅)(利用者負担収益)     | 5,313,081   | 0                   | 0           | 1,008,475  | 0          |          |  |  |  |
|               |    | 居宅)介護負担金(公費)     | 1,737,435   | 0                   | 0           | 242,113    | 0          |          |  |  |  |
|               |    | 居宅)介護負担金(一般)     | 3,509,055   | 0                   | 0           | 736,199    | 0          |          |  |  |  |
| 劧             |    | 居宅)介護予防負担(公)     | 6,774       | 0                   | 0           | 6,774      | 0          |          |  |  |  |
| <b>列</b><br>増 |    | 居宅)全額負担金収益       | 59,817      | 0                   | 0           | 23,389     | 0          |          |  |  |  |
| 減の            | 0  | 地域密着型介護料         | 19,575,801  | 0                   | 0           | 0          | 19,575,801 |          |  |  |  |
| Ť             |    | 地域)(介護報酬収益)      | 16,990,610  | 0                   | 0           | 0          | 16,990,610 | -        |  |  |  |
|               | T. |                  | 10 000 010  | 0                   | 0           | 0          | 10 000 010 | <b>F</b> |  |  |  |
|               |    |                  |             |                     |             |            |            |          |  |  |  |

出力単位が「法人単位」の時

出力対象サービス区分間で内部取引がある場合に登録します

初期化実行で、決算処理メニュー → 内部取引消去 で登録したデータを内部取引消去欄にセットします

出力単位が「拠点単位」の時

出力対象拠点区分内のサービス区分間で、サービス区分間内部取引がある場合に登録します 初期化実行で、決算処理メニュー → 内部取引消去 で登録したデータを内部取引消去欄にセットします

出力単位が「グループ」の時

出力対象グループ内のサービス区分間で、内部取引がある場合に登録します 初期化実行で、仕訳伝票より内部取引消去取引データを参照してセットします

#### 出力欄について

・「〇」がある科目が金額出力対象項目となります

・介護出力マスタの科目設定画面で設定されている科目に「O」を表示しています。

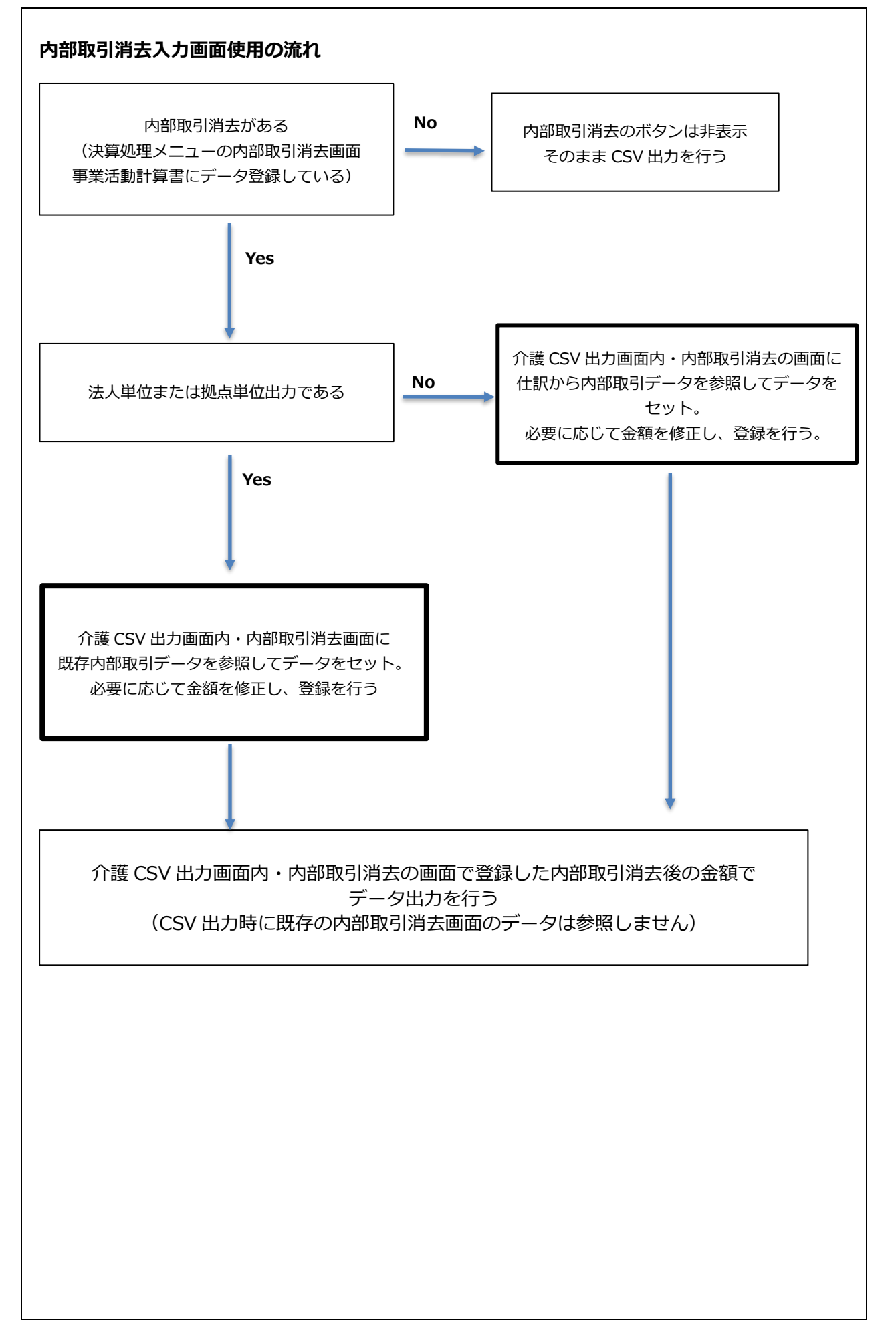

## 4. 介護経営情報システム取込

出力したファイルを介護経営情報システムで取り込みます。 取込画面と同じ名称のファイルを選択して取込処理を行って ください。

詳細については介護経営情報システムのマニュアルをご参照 ください。

https://www.kaigokensaku.mhlw.go.jp/zaimu/todokede/help

|                                  | 1.3             | 員益計算書等デー                | 7登録 > 2.1        | 冨出対象   |  |  |  |
|----------------------------------|-----------------|-------------------------|------------------|--------|--|--|--|
|                                  | 登録方法①または登       | 録方法②より損益計算              | 草書等データを登録して      | てください。 |  |  |  |
| 損益計算書等データを登録すると「次へ」ボタンがクリックできます。 |                 |                         |                  |        |  |  |  |
|                                  | <b>■登録方法①</b>   |                         |                  |        |  |  |  |
|                                  | ファイル取り込みに       | より損益計算書等デー              | 9を登録する場合は、       | ファイルを達 |  |  |  |
|                                  | ファイルを選択         | 選択されていません               |                  |        |  |  |  |
|                                  |                 |                         |                  |        |  |  |  |
| <i>Ŧ</i> .                       | スクトップ > 新しいフォル! | 1-                      |                  |        |  |  |  |
|                                  |                 |                         |                  |        |  |  |  |
| 名前                               | ΰ               | ^                       | 更新日時             | 種類     |  |  |  |
|                                  | 損益計算書等データ_99    | 9_20241226171004.csv    | 2024/12/26 17:10 | Micro  |  |  |  |
| Xa                               | 届出対象事業所データ_     | 9999_20241226171004.csv | 2024/12/26 17:10 | Micro  |  |  |  |
| _                                |                 |                         |                  |        |  |  |  |

5. 出力設定例

#### 参考A:介護サービス区分のみ出力 拠点単位出力 内部取引消去なし

<コード設定>

| 拠点区分 | サービス<br>区分 | 介護事業番号     | サービス種類 |              |  |
|------|------------|------------|--------|--------------|--|
| A施設  | 本部         |            |        |              |  |
| A施設  | 入浴介護       | 0270201111 | 120    | 訪問入浴介護<12>   |  |
| A施設  | ショート       | 0270201111 | 210    | 短期入所生活介護<21> |  |
| A施設  | デイ         | 0270201111 | 150    | 通所介護<15>     |  |
| B施設  | ヘルパー       | 0270202222 | 110    | 訪問介護<11>     |  |
| C施設  | ショート       | 0270203333 | 210    | 短期入所生活介護<21> |  |
| C施設  | デイ         | 0270203333 | 150    | 通所介護<15>     |  |
| C施設  | 保育         |            |        |              |  |

出力対象のサービス区分にのみ、介護事業番号とサービス種類コードを設定する

<出力区分設定> 拠点単位

#### <出力画面>

| ファイル<br>No | 拠点区分 | サービス<br>区分 | 介護事業番号     | サービス種類 |              |  |
|------------|------|------------|------------|--------|--------------|--|
| 0001       | A施設  | 入浴介護       | 0270201111 | 120    | 訪問入浴介護<12>   |  |
| 0001       | A施設  | ショート       | 0270201111 | 210    | 短期入所生活介護<21> |  |
| 0001       | A施設  | デイ         | 0270201111 | 150    | 通所介護<15>     |  |
| 0002       | B施設  | ヘルパー       | 0270202222 | 110    | 訪問介護<11>     |  |
| 0003       | C施設  | ショート       | 0270203333 | 210    | 短期入所生活介護<21> |  |
| 0003       | C施設  | デイ         | 0270203333 | 150    | 通所介護<15>     |  |

拠点ごとにファイル No が割り振られ、6 つの CSV ファイルが作成されます。

ファイル No001 は、A施設の3サービス区分の合計金額が出力されます。

#### 参考B:介護サービス区分以外もある 法人単位出力 内部取引消去あり

就労支援から給食材料や日用品を購入しており、部取引があるときなど

<コード設定>

| 拠点区分 | サービス<br>区分 | 介護事業番号     | サービス種類 |                           |  |
|------|------------|------------|--------|---------------------------|--|
| A施設  | 本部         |            |        |                           |  |
| A施設  | 入浴介護       | 0270201111 | 120    | 訪問入浴介護<12>                |  |
| A施設  | ショート       | 0270201111 | 210    | 短期入所生活介護<21>              |  |
| B施設  | 就労 A       |            | ZZZ    | 報告対象外:上記に該当しない、介護事業以外の事業等 |  |

サービスコードが「ZZZ」の時は、介護事業番号が空欄でも登録可能です

<出力区分設定> 法人単位

<内部取引消去>

サービスコードを設定しているサービス区分が表示されます(ZZZ 含む) 内部取引消去欄には、既存の内部取引消去画面で登録している金額をセットします 該当サービス区分外の取引額が集計されている場合、修正を行ってください

<出力画面>

| ファイル<br>No | 拠点区分 | サービス<br>区分 | 介護事業番号     | サービス種類 |                               |  |
|------------|------|------------|------------|--------|-------------------------------|--|
| 0001       | A施設  | 入浴介護       | 0270201111 | 120    | 訪問入浴介護<12>                    |  |
| 0001       | A施設  | ショート       | 0270201111 | 210    | 短期入所生活介護<21>,介護予防短期入所生活介護<24> |  |
| 0001       | B施設  | 就労 A       |            | ZZZ    | 報告対象外:上記に該当しない、介護事業以外の事業等     |  |

2 つの CSV ファイルが作成されます。

ファイル No001 は、3サービス区分の合計金額(内部取引消去後)が出力されます。

報告対象外サービス(障害福祉サービス等、サービスコードに「ZZZ」を設定したサービス区分)の 損益を含めて報告を行う際には、介護経営情報システムの画面上にて、 報告対象外サービスの事業収益額及び延べ利用者数を別途入力する必要があります。

#### 参考C:グループ単位出力

複数の拠点に跨り、サービス区分を集計したいとき 下記のような出力を希望されるときはグループ出力を使用します

| 問3 | - 1 法人内のサービス種別ごとに分けて報告を行うことは可能か。   |
|----|------------------------------------|
| (答 | 5)                                 |
| 0  | 通知第2(2)のとおり、事業所・施設ごとに会計区分を行っている場合  |
| 10 | こついては、事業所・施設単位での報告を行っていただくよう、お願いしま |
| す  | -<br>0                             |
| 0  | そのうえで、事業所・施設単位での報告が難しいものの、法人内のサービ  |
| ス  | 種別ごとの報告が可能である場合、サービス種別ごとに報告をいただくこ  |
| ۲  | :は、差し支えありません。                      |
|    | (例)以下のA~Eの事業所・施設を運営している法人について、事業所・ |
| が  | b設単位での報告が困難である場合に、A~B事業所、C~E施設でそれぞ |
| *  | 1報告をまとめて提出いただくことは、差し支えありません。       |
|    | A事業所:通所介護                          |
|    | B事業所:通所介護                          |
|    | C施設:特別養護老人ホーム                      |
|    | D施設:特別養護老人ホーム                      |
|    | E施設:特別養護老人ホーム                      |
|    |                                    |

#### <コード設定>

| 拠点区分 | サービス区分         | 介護事業番号     | サーヒ |                            |
|------|----------------|------------|-----|----------------------------|
| 本部拠点 | 本部             |            |     |                            |
| A事業所 | 通所介護           | 1111111111 | 150 | 通所介護<15>                   |
| B事業所 | 通所介護           | 2222222222 | 150 | 通所介護<15>                   |
| C施設  | 老人ホーム          | 0171234567 | 33A | 特定施設入居者生活介護<33>のうち、有料老人ホーム |
| D施設  | 老人ホーム          | 0271235567 | 33A | 特定施設入居者生活介護<33>のうち、有料老人ホーム |
| E施設  | 老人ホーム          | 0371235567 | 33A | 特定施設入居者生活介護<33>のうち、有料老人ホーム |
| F施設  | 老人短期入所生<br>活介護 | 0444410418 | 210 | 短期入所生活介護<21>               |
| G施設  | 介護予防支援         |            |     |                            |

<出力区分設定> グループ単位

| ク゛ル<br>−フ° | 拠点区分 | サービス区分         | 介護事業番号     | サービス種類 |                            |  |
|------------|------|----------------|------------|--------|----------------------------|--|
| 1          | A事業所 | 通所介護           | 1111111111 | 150    | 通所介護<15>                   |  |
| 1          | B事業所 | 通所介護           | 2222222222 | 150    | 通所介護<15>                   |  |
| 2          | C施設  | 老人ホーム          | 0171234567 | 33A    | 特定施設入居者生活介護<33>のうち、有料老人ホーム |  |
| 2          | D施設  | 老人ホーム          | 0271235567 | 33A    | 特定施設入居者生活介護<33>のうち、有料老人ホーム |  |
| 2          | E施設  | 老人ホーム          | 0371235567 | 33A    | 特定施設入居者生活介護<33>のうち、有料老人ホーム |  |
| 3          | F施設  | 老人短期入所<br>生活介護 | 0444410418 | 210    | 短期入所生活介護<21>               |  |

一部の拠点のみグループ設定をし、他は拠点単位で出力ということはできないため

拠点単位で出力したい拠点(上記の場合「F施設」)もグループ設定を行ってください。

| < | 送出力画面>     |      |                |            |     |                            |  |  |  |  |
|---|------------|------|----------------|------------|-----|----------------------------|--|--|--|--|
|   | ファイル<br>No | 拠点区分 | サービス区<br>分     | 介護事業番号     | サービ | え種類                        |  |  |  |  |
|   | 0001       | A事業所 | 通所介護           | 1111111111 | 150 | 通所介護<15>                   |  |  |  |  |
|   | 0001       | B事業所 | 通所介護           | 2222222222 | 150 | 通所介護<15>                   |  |  |  |  |
|   | 0002       | C施設  | 老人ホーム          | 0171234567 | 33A | 特定施設入居者生活介護<33>のうち、有料老人ホーム |  |  |  |  |
|   | 0002       | D施設  | 老人ホーム          | 0271235567 | 33A | 特定施設入居者生活介護<33>のうち、有料老人ホーム |  |  |  |  |
|   | 0002       | E施設  | 老人ホーム          | 0371235567 | 33A | 特定施設入居者生活介護<33>のうち、有料老人ホーム |  |  |  |  |
|   | 0003       | F施設  | 老人短期入<br>所生活介護 | 0444410418 | 210 | 短期入所生活介護<21>               |  |  |  |  |

グループごとにファイル No が割り振られます

<内部取引消去>

サービスコードを設定しているサービス区分が表示されます(ZZZ 含む) 内部取引消去欄には、仕訳データより表示サービス区分が該当する内部取引額を集計してセットします サービス区分間、拠点区分間、事業区分間をまとめて集計するため、金額が違う場合は修正を行ってください